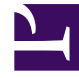

# **GENESYS**

This PDF is generated from authoritative online content, and is provided for convenience only. This PDF cannot be used for legal purposes. For authoritative understanding of what is and is not supported, always use the online content. To copy code samples, always use the online content.

# Genesys Designer Quick Start Guide

**Using Variables** 

4/14/2025

## Contents

- 1 Using Variables
  - 1.1 Create a User Variable
  - 1.2 Apply the User Variable
  - 1.3 Publish and Test

# Using Variables

- Say "Hello"
- Add menu
- Retries
- Audio

Variables are a powerful tool to automate some settings in your application to accept an array of values. In this example, you will define a variable to dynamically tell callers to whom they will be transferred.

## Create a User Variable

#### **Properties - Initialize**

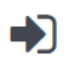

This block or phase is typically used to setup variables for the application and initialize them. Assign blocks can be used to calculate expressions and assign their results to variables in this phase.

User Variables System Variables

Specify User Variables. String values must be surrounded by single quotes.

+ Add Variable

| Name          | Default Value      | Description | Secure | Trace | Delete |
|---------------|--------------------|-------------|--------|-------|--------|
| TRANSFER_DEST | 'the receptionist' |             |        |       | Ē      |

Click the **Initialize** phase to see its properties. In the **User Variables** tab, click **Add Variable** to add a variable TRANSFER\_DEST with a value of 'the receptionist'.

#### Tip

String values, such as the one used in this example, must use single quotation marks.

# Apply the User Variable

Now that you have a variable, you can use it to tell callers to whom they will be transferred after they select a menu option.

Drag a new **Play Message** block from the **Palette** and drop it in the **Assisted Service** phase. Select the **Play Message** block to edit its properties. Click **Add Prompt** and add a TTS following prompt with the following value: Please hold while I transfer you to.

To use the variable that you created earlier, click **Add Prompt** and add another TTS prompt, but this time enable the **Variable?** check box and select the **TRANSFER\_DEST** variable.

#### Properties - Play Message This block is used to play audio messages. These messages can be TTS (Text to Speech), Audio Files (previously uploaded in Áudio Resources page, or variables played as TTS. Specify prompts to be played ✓ Disable barge-in Always play prompt and disable buffering 👔 + Add Prompt Var? Value Play as Actions Type Please hold while I transfer you to TTS ۳ text 1 ۳ TTS TRANSFER\_DEST text

Select the **Sales** block and click **Set Variables**. Click **Add Assignment** and select the **TRANSFER\_DEST** variable. In the **Expression** field, enter 'a Sales associate'.

#### Using Variables

| Properties - Sales                                               |                                                                                        |        |
|------------------------------------------------------------------|----------------------------------------------------------------------------------------|--------|
| Menu Option blocks can be use                                    | d to specify common operations if the DTMF key associated with this option is pressed. |        |
| Option key 1                                                     |                                                                                        |        |
| Specify block label                                              | Sales                                                                                  |        |
| Specify actions in tabs below if this Menu Op                    | ion is selected. All these actions are optional.                                       |        |
| 🕱 Call Handling 🔄 ) Play Audio                                   | - Navigation (A) Set Variables                                                         |        |
| String values must be surrounded by single q<br>+ Add Assignment | iotes.                                                                                 |        |
| Variable                                                         | Expression                                                                             | Delete |
| TRANSFER_DEST                                                    | ▼ 'a sales associate'                                                                  |        |

Repeat this step for the **Customer Service** and **Make a Payment** blocks, replacing the **Expression** value with 'Customer Service' and 'Payment Processing', respectively.

### Publish and Test

Click **Publish** to publish your application and save your changes.

Call your application to hear it say "Hello" and offer you the three menu options that you configured earlier.

Select any menu option and it will use the variable and prompts that you configured in this exercise.

**Go to the next phase** — Enabling retries.